## Aide pour les touches du clavier MAC

Voici une image de clavier MAC avec toutes les touches et leurs fonctions triée par couleurs. C'est-à-dire; divisé en 3 couleurs comme le noir, le rouge et le vert et chaque couleurs demande une manière différente d'y accéder.

**<u>En noir</u>** : Nous n'avons qu'à presser sur la touche et cette lettre ou numéro apparaitra.

**En rouge** : Nous devons presser en premier sur SHIFT, laisser la touche enfoncé et presser sur la touche désirée et le symbole voulu apparaitra.

<u>En vert</u> : Nous devons presser en premier sur Fonction ou Pomme, laisser la touche enfoncé et presser sur la touche désirée et le symbole voulu apparaitra.

| $ \begin{pmatrix} 1 \\ 1 \\ 1 \end{pmatrix} \begin{pmatrix} 2 \\ 0 \end{pmatrix} \begin{pmatrix} 3 \\ \# \\ 5 \end{pmatrix} \begin{pmatrix} 4 \\ \% \\ \% \end{pmatrix} \begin{pmatrix} 5 \\ \% \\ 0 \end{pmatrix} \begin{pmatrix} 7 \\ 8 \\ * \end{pmatrix} \begin{pmatrix} 9 \\ ( \\ 1 \end{pmatrix} \begin{pmatrix} 0 \\ 1 \end{pmatrix} \begin{pmatrix} - \\ - \\ + \\ \neg \end{pmatrix} \begin{pmatrix} - \\ delete \end{pmatrix} $                                                                                                    |
|----------------------------------------------------------------------------------------------------|
| $\begin{bmatrix} & / & Q \\ Tab & W \\ & & & \\ \hline & & \\ \hline \hline & & \\ \hline & & \\ \hline & & \\ \hline & & \\ \hline & & \\ \hline & & \\ \hline & & \\ \hline \hline & & \\ \hline \hline \\ \hline & & \\ \hline \hline \\ \hline & & \\ \hline \hline \\ \hline & & \\ \hline \hline \\ \hline \\$ |
| $ \begin{array}{c c} / & A & S & D & F & G & H & J & K & L & \vdots & \dot{E} & \dot{A} & \dot{E} \\ \hline Caps Lock & & & & & & & & & \\ \hline & & & & & & & & &$                                                                                                    |
| $\begin{array}{c c c c c c c c c c c c c c c c c c c $                                                                                                    |
| fn Ctri Alt 🗯 Space bar / Barre d'espacement 🗳 Alt 🔺 🔻                                                                                                    |